## Civic Symposium

# Basic Excel & miExcel

Presented By:

**Chad Jarvi, CPA** President, Civic Systems

| FORMAT PAIR  | NTER                                                                                                    | 1                         |
|--------------|----------------------------------------------------------------------------------------------------|---------------------------|
| FREEZE PAN   | ES                                                                                                    | 1                         |
| COPY AND PA  | ASTE                                                                                                    | 1                         |
|              | USING THE RIBBON<br>USING RIGHT CLICK<br>USING CTRL-C AND CTRL-V<br>CLICK AND DRAG LOWER RIGHT CORNER<br>DOUBLE-CLICK LOWER RIGHT CORNER<br>CTRL-D AND CTRL-R | 1<br>1<br>2<br>2<br>2     |
| FILTERING    |                                                                                                    | 4                         |
| MIEXCEL TIPS | S                                                                                                    | 5                         |
|              | LIST SCREENS<br>FINDING FUNCTIONS<br>=GETACCOUNTTITLE()<br>=GETACCOUNTBALANCE()<br>=GETACCOUNTBUDGET()<br>IMPORT JOURNAL ENTRY                                | 5<br>6<br>6<br>6<br>6<br> |

### **Format Painter**

One of the most underused features in Excel. **Format Painter** copies formatting from one cell and applies it to another.

- 1. Select a cell that has the desired formatting you are looking to copy.
- 2. Click the Format Painter button on the Home ribbon.

Format Painter

- 3. Your cursor will turn into a plus sign with a paint brush. Click on the cell(s) you want to copy the formatting to.
- 4. You can click and drag to other cells. Once you let go of the mouse button, the **Format Painter** is gone.

**Note:** To keep the **Format Painter** enabled to copy the formatting to several sections within you spreadsheet, double-click the **Format Painter** button on the ribbon. You can now click as many times as you want throughout your spreadsheet to copy the formatting. When you are done, simply click the **Format Painter** button on the ribbon to disenable.

### **Freeze Panes**

**Freeze Panes** allows you to keep an area of your spreadsheet visible while you scroll to another area of your spreadsheet. To **Freeze Panes**, follow these steps:

- 1. Click into the cell where you want to freeze either rows, columns, or both. Anything above that cell and anything to the left of that cell will be frozen.
- 2. Click on View on the ribbon.
- 3. In the **Window** section, click on **Freeze Panes**.

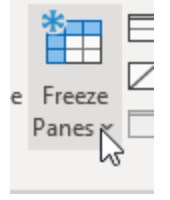

4. Choose Freeze Panes, Freeze Top Row, or Freeze First Column.

### **Copy and Paste**

To demonstrate that there are a number of different ways to do the same thing within Excel, there six () ways to perform a Copy and Paste:

### Using the Ribbon

- 1. Select a cell or cells.
- 2. Click the **Copy** button Copy on the **Home** ribbon.
- 3. Move to the cell you would like to copy the contents into.

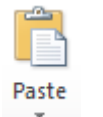

4. Click the **Paste** button on the ribbon.

### **Using Right Click**

- 1. Select a cell or cells.
- 2. Right-click and select **Copy**.
- 3. Move to the cell you would like to copy the contents into.
- 4. Right-click and select Paste.

### Using Ctrl-C and Ctrl-V

- 1. Select a cell or cells.
- 2. On your keyboard, press Ctrl-C.
- 3. Move to the cell you would like to copy the contents into.
- 4. On your keyboard, press Ctrl-V.

### Click and Drag Lower Right Corner

- 1. Click on a cell you want to copy the contents into adjacent cells located either up, down, right, or to the left of that current cell.
- 2. Take cursor and hover over lower right corner until it turns into a plus sign.

| 456,456.00 |   |
|------------|---|
| <br>       | - |
|            |   |

3. Click and drag up, down, right or left to the adjacent cells to copy and paste in one step.

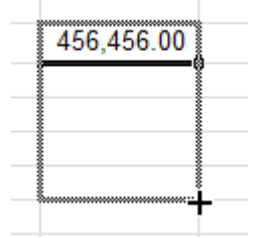

### Double-Click Lower Right Corner

- 1. Click on a cell you want to copy the contents into adjacent cells located beneath that cell.
- 2. Take cursor and hover over lower right corner until it turns into a plus sign.
- 3. Double-click.

| A             | В      |
|---------------|--------|
| Vendor Number | Nam    |
| 10.00         | Chad   |
| 20.00         | John I |
|               | Henry  |
|               | Paul ( |
|               | Stacy  |
|               | Tracy  |

### Ctrl-D and Ctrl-R

- 1. Click on a cell or cells directly below or to the right of the cells you want to copy and paste.
- 2. Press Ctrl-D to copy the cells directly above your selection...

|     | D        | E     | F     |
|-----|----------|-------|-------|
|     | City     | State | Zip   |
| Sti | Madison  | WI    | 53718 |
| St  | Waunakee | WI    | 53597 |
| db  | Madison  | WI    | 53718 |
| tre | Waunakee | WI    | 53597 |
| VE  | Madison  | WI    | 53718 |
| S   | Waunakee | WI    | 53597 |
|     | Waunakee | WI    | 53597 |
|     |          |       |       |

 $\ldots or \ Ctrl-R$  to copy the cells directly to the left of your selection.

| F     | G     |     |
|-------|-------|-----|
| Zip   |       |     |
| 53718 | 53718 |     |
| 53597 | 53597 |     |
| 53718 |       | 4   |
| 50507 |       | 1 L |

### **Filtering**

The **Filter** in Excel allows you to show the data you want. Filters can be specific values or you can use operators like "greater than" and "top 10". To **Filter**, follow these steps:

- 1. Select any cell within the range.
- 2. Click on **Data** on the ribbon.
- 3. In the Sort & Filter section, click on Filter.

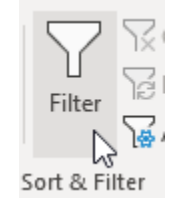

Drop-down arrows should now appear on the top row of your data. Use these to filter your data. You can filter on the following:

- Specific Values
  - Number Filters
  - Equals
  - Does Not Equal
  - o Greater Than
  - o Greater Than Or Equal To
  - o Less Than
  - o Less Than Or Equal To
  - o Between
  - Top 10
  - $\circ \quad \text{Above Average} \quad$
  - Below Average
  - Custom Filter
- Text Filters
  - Equals
  - Does Not Equal
  - o Begins With
  - o Ends With
  - o Contains
  - o Does Not Contain
  - o Custom Filter

### **miExcel** Tips

### List Screens

List screens assist you in finding information and filling in your spreadsheet with account numbers, activities, vendors, and more. To access a list screen, follow these steps:

- 1. Click in the cell where you want to place information (e.g. account number, vendor number).
- 2. Click on the miExcel ribbon.
- 3. Lists are available for every module. Click on the appropriate list you want to access.
  - General Ledger Accounts
  - General Ledger Activities
  - General Ledger Categories
  - Utility Management Customers
  - Utility Management Rates
  - Utility Management Services
  - Utility Management Locations
  - Accounts Payable Banks
  - Accounts Payable Vendors
  - Payroll Activities
  - Payroll Employees
  - Payroll Tasks
  - Payroll Pay Codes
- 4. Once that list appears, you have the ability to filter the list by typing characters in the top row.
- 5. To place a value in your spreadsheet, simply double-click on the appropriate value in the list or click on a value and then click **OK** at the bottom.
- 6. To place multiple values into your spreadsheet, hold the Shift or Control key while click on different values. This will highlight multiple values in your list. One you are set. Click the **OK a**t the bottom

### **Finding Functions**

To find available miExcel functions, you can use Insert Function.

- 1. Click in the cell where you want to place the function.
- 2. Click on Insert Function. It is located near the Formula Bar.

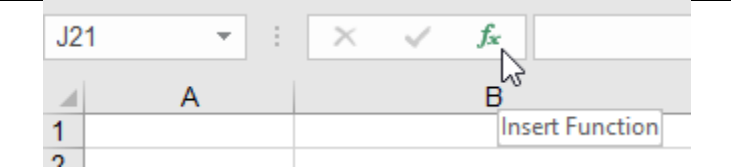

- 3. Under **Or select a category:**, click the drop-down.
- 4. Scroll down until you see Caselle General Ledger.
- 5. The **miExcel** functions will appear under **Select a function:**. Click on the function you want to place in your spreadsheet. A brief description of the function will appear at the bottom.
- 6. Click **OK**.
- 7. The **Function Arguments** will appear. This is the information the function needs in order to calculate. Fill in these arguments by clicking in the proper cell or type the cell location.
- 8. Once complete, click **OK**.

#### =GetAccountTitle()

The **=GetAccountTitle()** function will provide you with the title of the specified account.

#### =GetAccountBalance()

The **=GetAccountBalance()** function will provide you with the year-to-date balance for a particular account through a specified month.

### =GetAccountBudget()

The **=GetAccountBudget()** function will provide you with the year-to-date budget for a particular account through a specified month.

### Import Journal Entry

You have the ability to import journal entries directly into the general ledger database from Excel. This is done by utilizing the **Import Journal Entry** button on the **miExcel** ribbon at the top. To import a journal entry, follow these steps:

1. Highlight the range of cells on your spreadsheet that represent the journal entry that you would like to import.

|    | А          | В      | С          | D             | E                 | F                      | G           |
|----|------------|--------|------------|---------------|-------------------|------------------------|-------------|
| 1  | JOUF       | RNAL   | ENTRI      | ES            |                   |                        |             |
| 2  | 12/31/2015 |        |            |               |                   |                        |             |
| 3  |            |        |            |               |                   |                        |             |
| 4  |            |        |            |               |                   |                        |             |
| 5  |            |        |            |               |                   |                        |             |
| 6  | Ref No     | Seq No | Date       | GL Account No | Account Title     | Description            | Amount      |
| 7  | 1101       | 1      | 12/31/2015 | 10-50-110     | Salaries & Wages  | To reclassify wages    | 10,000.00   |
| 8  | 1101       | 2      | 12/31/2015 | 10-54-110     | Salaries & Wages  | To reclassify wages    | (10,000.00) |
| 9  | 1102       | 1      | 12/31/2015 | 10-50-130     | Employee Benefits | To reclassify benefits | 2,500.00    |
| 10 | 1102       | 2      | 12/31/2015 | 10-54-130     | Employee Benefits | To reclassify benefits | (2,500.00)  |

Illustration 1: Highlighted journal entry cells for import

- 2. Click on the **miExcel** ribbon at the top.
- 3. Click on Import Journal Entry under the General Ledger section.

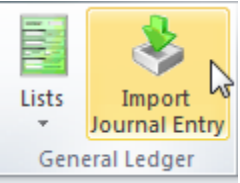

**Illustration 2: Import Journal Entry** 

4. Click the **First Row Contains Headers** check box if your highlighted journal entry contains headers.

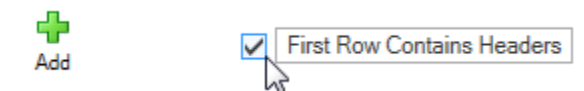

**Illustration 3: First Row Contain Headers check box** 

5. You will need to map each column highlighted to the appropriate **Caselle Element** under the **Column Mapping** section. The following **Caselle Elements** are available: *Activity\_Number*, *Amount, Comment, Date, Description, GL\_Account\_Number, Job\_Number, Journal Code, Journal Group, miViewPoint Department, None, Reference,* or *Sequence.* At the least, you will need to have *Amount and GL\_Account\_Number* in your mapping.

(See screen shot on next page)

#### **Column Mapping**

|   | Column        | Caselle Element   |        |
|---|---------------|-------------------|--------|
| ⊧ | Ref No        | Reference         | $\sim$ |
|   | Seq No        | Sequence          |        |
|   | Date          | Date              |        |
|   | Account No    | GL_Account_Number |        |
|   | Account Title | None              |        |
|   | Description   | Description       |        |
|   | Amount        | Amount            |        |

Illustration 4: Columns mapped and First Row Contains Headers checked

6. Specify the **Journal Code** you will be importing your journal entry into. A journal code is necessary unless you have specified a journal code in your spreadsheet and is included as a part of your column mapping in the previous step.

|              | CDPT  |    |
|--------------|-------|----|
|              | CDTC  |    |
|              | CEM   |    |
|              | CM    |    |
|              | CR    |    |
|              | CRJE  |    |
|              | DEV   |    |
|              | EN    |    |
|              | EQ    |    |
|              | ID    |    |
|              | INT   |    |
|              | INV   |    |
|              | JE    |    |
|              | ORACT | ×  |
| Journal Code | JE    | N  |
|              |       | 12 |

Illustration 5: Specifying the Journal Code

7. Specify the **GL Posting Period** the journal entry will be import into.

|                      | 05/22 (5/31/2022)                    |   |
|----------------------|--------------------------------------|---|
| Import Into miViewPo | 06/22 (6/32022)<br>13/22 (6/30/2022) |   |
| Journal Code         | 14/22 (6/30/2022)                    | • |
| GL Posting Period    | 05/22 (5/31/2022)                    | • |

Illustration 6: Specifying the GL Posting Period

8. If your highlighted journal entry does not contain a reference number, the import will take the next available reference number. If you would like to utilize **Split Mode**, click the **Split Mode** button towards the bottom.

Use Split Entry Mode Illustration 7: Split Mode checked

9. Specify a different **Created Date** if you would like to use a date other than the current date.

Created Date 7/25/2016

#### Illustration 8: Created Date

- 10. Click the Validate button to validate the following:
  - a. The journal entry is in balance.
  - b. The journal entry contains account numbers that exist.
  - c. The journal entry is not utilizing any terminated accounts.

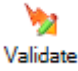

#### **Illustration 10: Validate button**

11. Click the **Import** button to import the journal entry.

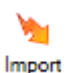

Illustration 11: Import button